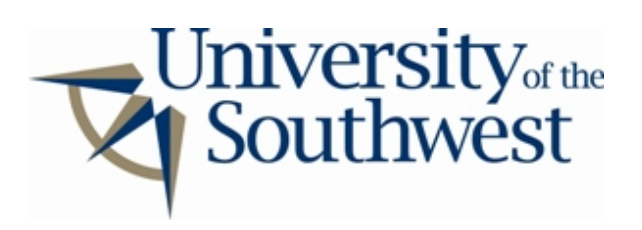

## **Technology Services Safe Computing**

How to Disable eDonkey and Overnet

## It is not possible to completely disable filesharing in eDonkey2000 or Overnet.

The downloads directory, **incoming**, must be shared. To remain in compliance with the Acceptable Use of the Southwest Network Policy you must remove all copyrighted files from this directory and continue to remove new ones as soon as they are downloaded.

To remove other shared folders follow the instructions below.

1. Click the **Shared** button in the main window and select the **My Computer** tab.

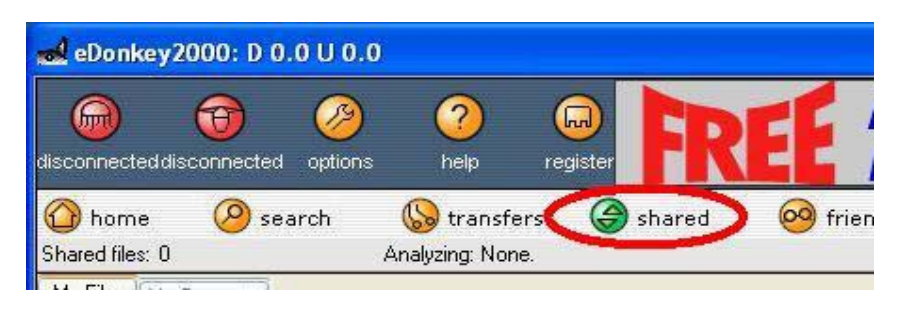

2. Look for drives and folders with icons of a small green dot next to a larger gray dot. These drives and folders have shared sub-folders. Expand the directory tree of these folders by clicking the + buttons, and unselect all of the shared folders by clicking the green dots.

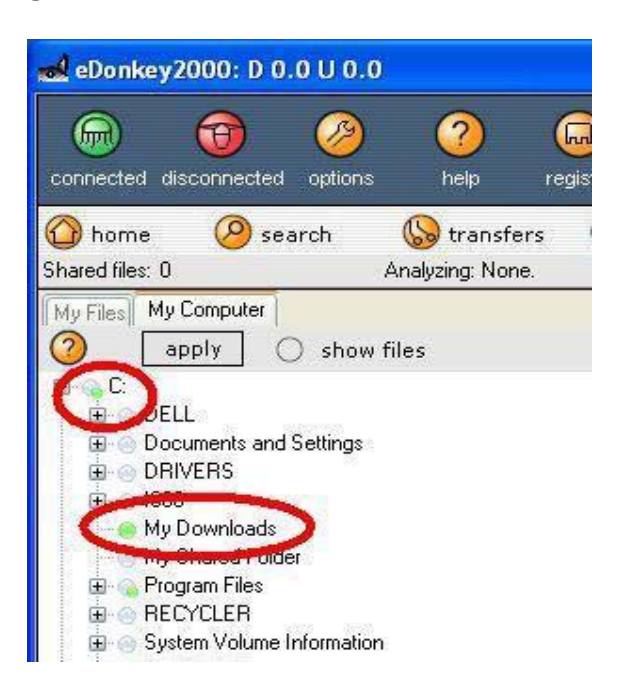

3. The **incoming** folder in the eDonkey2000 or Overnet directory cannot be unshared. Remove all files from this folder and continue to remove new ones as they are downloaded.

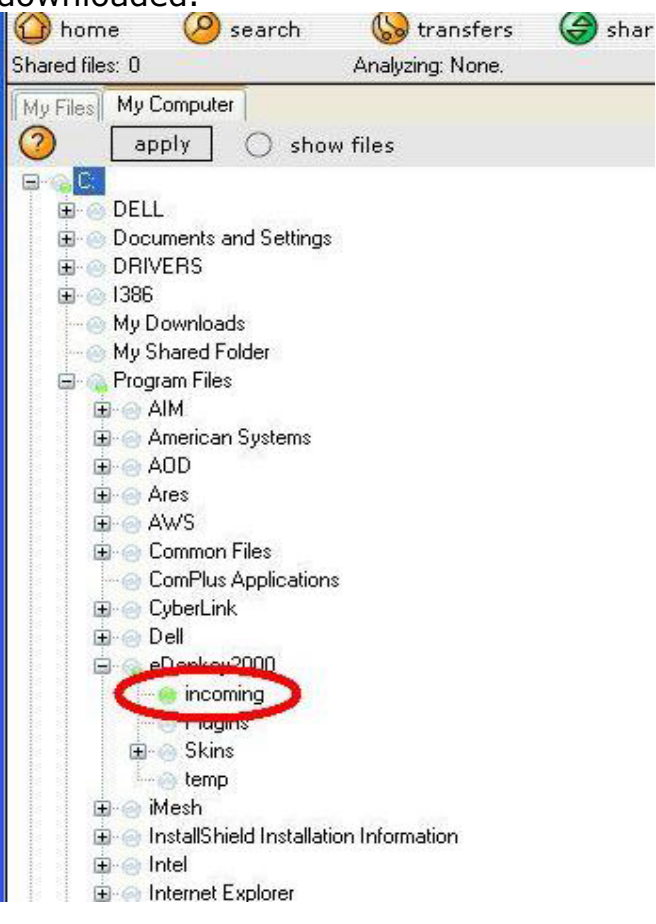